# Temperature Controller CVWS-T-214H

# User's Guide

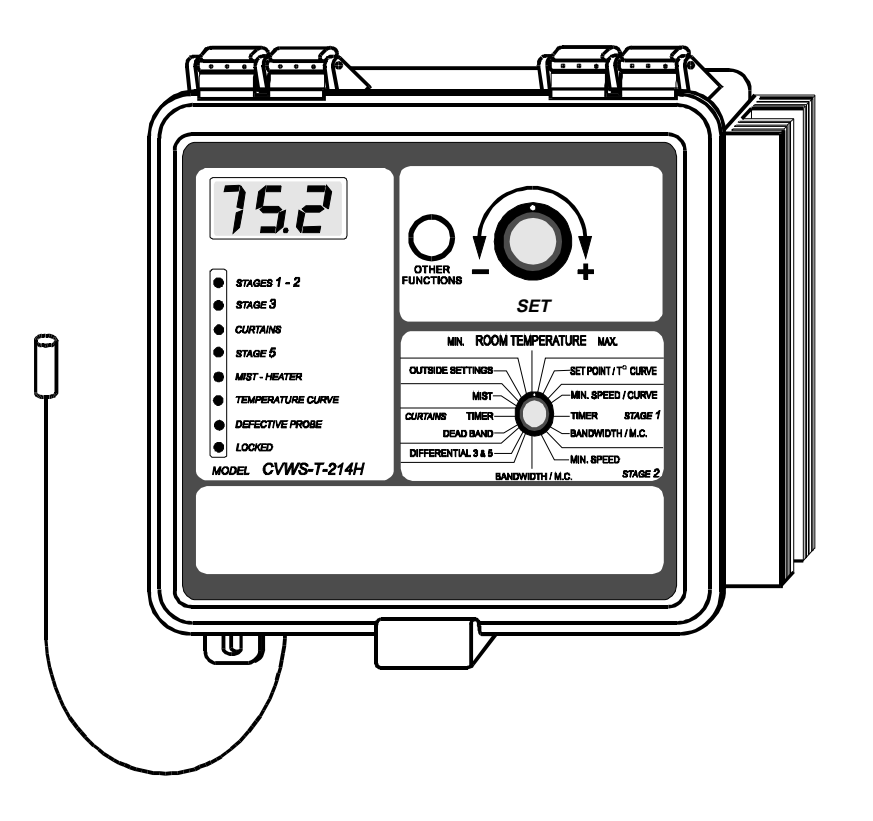

# TABLE OF CONTENTS

| FEATURES                               | 3  |
|----------------------------------------|----|
| PRECAUTIONS                            | 5  |
| LOCATION OF THE CONTROLS               | 6  |
| INSTALLATION                           | 9  |
| USING THE CONTROLLER                   | 14 |
| Parameter Ranges                       | 14 |
| Factory Settings                       | 15 |
| The Meaning of a Flashing Display      | 16 |
| Temperature Units                      | 16 |
| Room Temperature                       | 17 |
| Room Temperature Display               | 17 |
| Minimum and Maximum Temperature Recall | 18 |
| Minimum and Maximum Temperature Reset  | 18 |
| Room Set Point / Temperature Curve     | 19 |
| Outside Temperature                    | 23 |
| Outside Temperature Display            | 23 |
| Outside Set Point                      | 23 |
| VENTILATION SETTINGS                   | 25 |
| Stage 1 Fans                           | 27 |
| Stage 2 Fans                           | 34 |
| Stage 3 and 5 Fans                     | 35 |
| Curtains                               | 36 |
| Mist                                   | 39 |
| HEATERS                                | 41 |
| LOCKING THE PARAMETERS                 | 42 |
| TROUBLESHOOTING GUIDE                  | 43 |
| TECHNICAL SPECIFICATIONS               | 47 |

### FOR CUSTOMER USE

Enter below the serial number located on the side of the controller and retain this information for future reference.

Model number <u>CVWS-T-214H</u> Serial number \_\_\_\_\_

### FEATURES

The CVWS-T-214H is an electronic device used for environmental control in livestock buildings. It allows the user to maintain a specified target temperature by controlling the operation of ventilation and heating equipment. Two stages of variable speed fans, two stages of constant speed fans, as well as curtains, foggers and heaters can be connected to the controller.

The main features of the controller are as follows:

### DIGITAL DISPLAY

A three-digit display provides a high level of accuracy, allowing the user to specify a temperature to within one tenth of a degree (Fahrenheit or Celsius).

### PILOT LIGHTS

Pilot lights indicating the status of outputs allow you to monitor the operation of the system from a distance.

### MINIMUM VENTILATION CYCLE

When ventilation is not required for cooling, the fans can be operated either continuously or intermittently to reduce the level of humidity and supply oxygen to the room.

### TEMPERATURE AND MINIMUM VENTILATION SPEED CURVES

The controller can be set to automatically change the temperature set point and the minimum ventilation speed over a given period of time in accordance with the user's requirements by specifying a temperature curve and a minimum ventilation curve with up to six different set points.

### CHOICE OF TEN MOTOR CURVES

The variation in motor speed resulting from a change in voltage will depend on the make and capacity of the motor. In order to achieve a high degree of compatibility between controller and motor, the user can choose from among ten different motor curves, thus ensuring that the correct voltages are supplied.

### OUTSIDE TEMPERATURE COMPENSATION ON NATURAL VENTILATION OUTPUTS

The curtain timer settings are compensated proportionally to the outside temperature. The lower the outside temperature, the faster the curtains close. The higher the outside temperature, the faster the curtains open.

### FULL SPEED FAN START UP

In order to overcome the inertia of the ventilation system components and de-ice the fan blades in cold weather conditions, the controller supplies maximum voltage to the variable speed fans during 2 seconds at each start-up.

### OVERLOAD AND OVERVOLTAGE PROTECTION

Fuses located at the input and outputs of the controller protect its circuitry in the case of an overload or overvoltage.

### COMPUTER CONTROL

When used with a communication module, the controller communicates with a computer. This makes possible the centralization of information management and a more diversified control strategy.

### PRECAUTIONS

We strongly recommend installing supplementary natural ventilation, a failure alarm system as well as a back-up thermostat on at least one cooling stage (refer to the wiring diagram enclosed with this user's manual to connect the thermostat).

Fuses at the input and outputs of the controller adequately protect its circuitry in the case of an overload or overvoltage. However, we recommend installing an additional protection device on the supply circuit as well as an external relay on all ON-OFF stages to prolong the life of the controller.

To avoid exposing the controller to harmful gases or excessive humidity, it is preferable to install it in a corridor.

The room temperature where the controller is located MUST ALWAYS REMAIN BETWEEN 32° AND 104°F (0° AND 40°C).

DO NOT SPRAY WATER ON THE CONTROLLER

### LOCATION OF CONTROLS

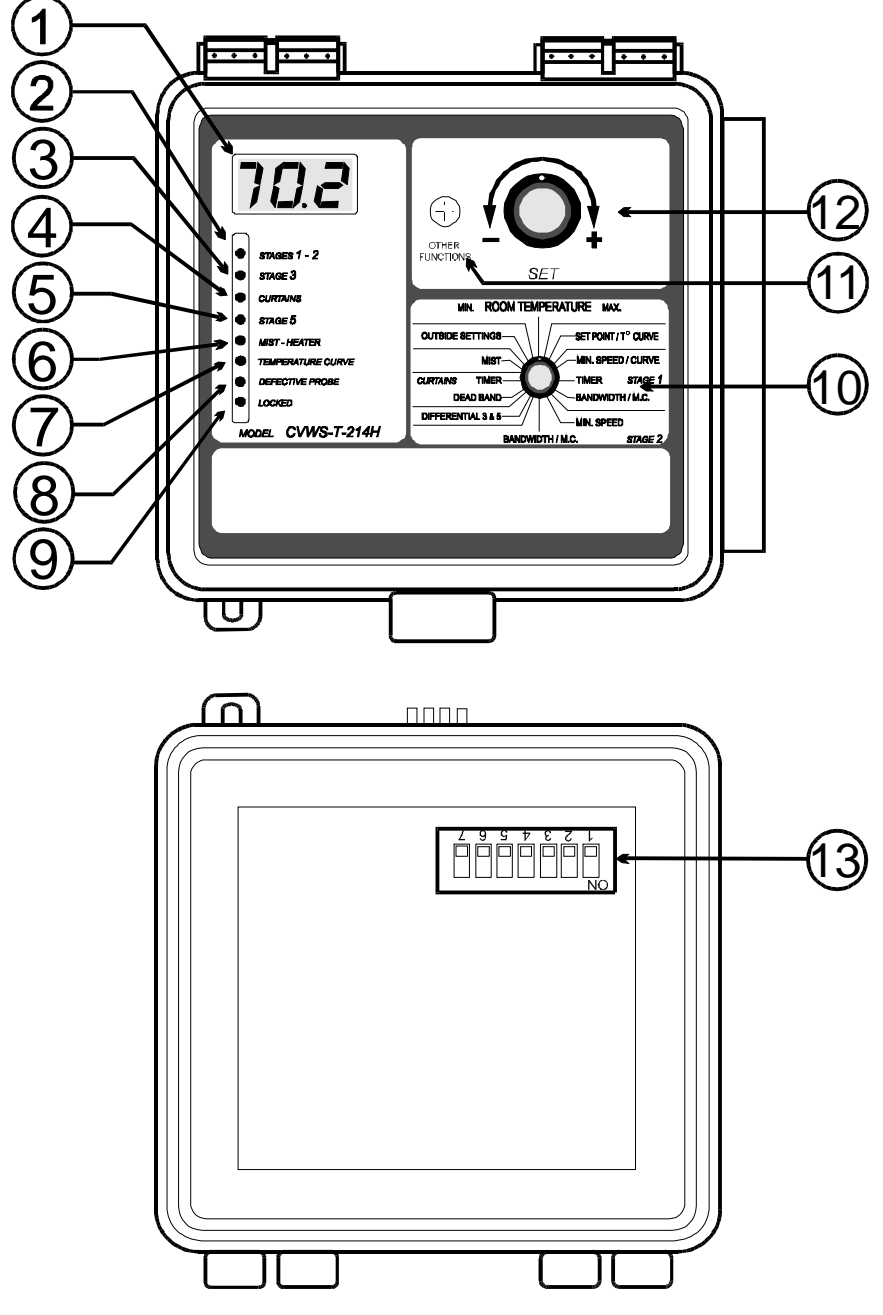

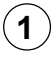

### **Digital display**

Displays the parameters shown around the parameter selection knob.

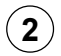

### Stage 1 and 2 pilot light

Flashes when the stage 1 fans are on. Turns on when the stage 2 fans are on.

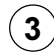

### Stage 3 pilot light

Turns on when the stage 3 fans are on.

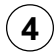

### **Curtains pilot light**

Flashes when the curtains are closing. Turns on when the curtains are opening.

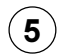

### Stage 5 pilot light

Turns on when the stage 5 fans are on.

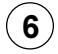

### Heater-mist pilot light

Flashes when the heaters are on. Turns on when the mist is on.

### **7** Temperature curve pilot light

Turns on when the temperature curve is activated and flashes when both the temperature and minimum speed curves are activated.

### (8) Defective probe pilot light

Turns on when a probe is defective.

### 9) Locked parameter pilot light

Turns on when the parameters are locked.

## 10 Parameter selection knob

Used to select a parameter.

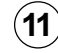

### **Push-button**

Used to access the various adjustments.

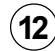

### Adjustment knob

Used to adjust the value of a selected parameter.

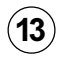

### Internal switches

Used to set the operating modes as described in the table below.

| # | OFF                                  | ON                                   |
|---|--------------------------------------|--------------------------------------|
| 1 | UNLOCKED<br>PARAMETERS               | LOCKED PARAMETERS                    |
| 2 | FAHRENHEIT DEGREES                   | CELSIUS DEGREES                      |
| 3 | PROBE 2 DISABLED                     | PROBE 2 ENABLED                      |
| 4 | PROBE 3 DISABLED                     | PROBE 3 ENABLED                      |
| 5 | HEATER DIFFERENTIAL<br>2.0°F (1.1°C) | HEATER DIFFERENTIAL<br>1.0°F (0.6°C) |
| 6 | HEATER OFFSET<br>2.0°F (1.1°C)       | HEATER OFFSET<br>1.0°F (0.6°C)       |

# **Mounting Instructions**

**R**emove the four screws in the front cover and lift the cover. Remove the black caps located on the three mounting holes. Mount the enclosure to the wall using three screws. Be sure the electrical knockouts are at the bottom of the enclosure in order to prevent water from entering the controller. Insert the screws into the mounting holes and tighten. **Fasten the black caps onto the mounting holes.** 

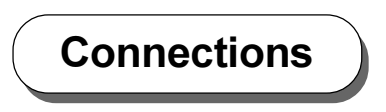

 ${f T}$ o connect the controller, refer to the wiring diagram enclosed with this user's manual.

- Set the voltage switch to the appropriate line voltage.
- Route the cables through the electrical knockouts provided at the bottom of the enclosure. Do not make additional holes in the enclosure, particularly on the side of the enclosure when using a computer communication module.
- If metallic cable holders are used to secure cables entering the enclosure, connect the ground wire to the ground plate.

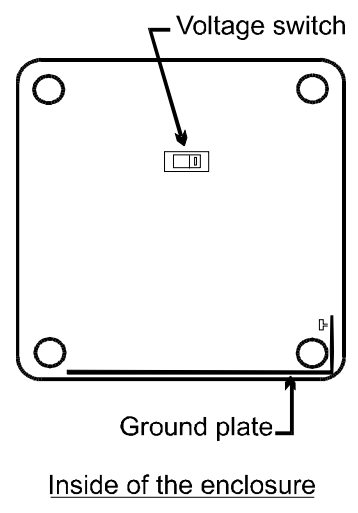

It may be necessary to install a transformer on the heating stage in order to supply the correct voltage to the heater.

We recommend installing a latch switch on the curtain power unit to stop the stage 1, 2 and 3 cooling fans as the curtains open for natural ventilation (refer to the USING THE CONTROLLER section).

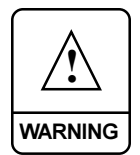

ALL WIRING MUST BE DONE BY AN AUTHORIZED ELECTRICIAN AND MUST COMPLY WITH APPLICABLE CODES, LAWS AND REGULATIONS. BE SURE POWER IS OFF BEFORE DOING ANY WIRING TO AVOID ELECTRICAL SHOCK AND EQUIPMENT DAMAGE.

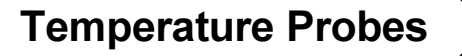

The controller is supplied with one room probe connected to terminal #1 and one outside probe connected to terminal #4. Additional room probes can be connected to terminals #2 and #3. They are activated using internal switches #3 and #4.

**<u>CAUTION</u>**: The probes operate under low voltage and are isolated from the supply. Be sure the probe cables remain isolated from all high voltage sources. Do not route the probe cables and other power cables through the same electrical knockout. Do not run the probe cables next to other power cables. When crossing over other cables, cross at 90°.

### **Extending the Probes**

Each probe can be extended up to 500 feet (150 meters). To extend a probe:

- Use a shielded cable of outside diameter between 0.245 and 0.260 in (6.22 and 6.60 mm) to ensure the cable entry is liquid-tight (the cable dimension should not be under 18 AWG).
- It is preferable to solder the cable joint to ensure a proper contact between the two cables.
- Do not ground the shielding.

### Installing the Room Probes

Locate the room probe connected to terminal # 1 in the center of the room.

### Installing the Outside Probe

- Run the outside probe cable on the north side of the building, 2 m (6 ft) below the cornice, inside a pale coloured conduit.
- Be sure the probe cable is isolated from sheet metal or any other conductive material and no cable joint is exposed to air or water.

### **Defective Probes**

### 1 Room Probes

If one or more room probes are defective, the defective probe pilot light turns on. If all room probes are defective, the display shows the letter "P" when the parameter selection knob is set to ROOM and the controller operates according to the minimum ventilation cycle (refer to "Minimum ventilation cycle"). Otherwise, the display shows the value of the temperature measured by the remaining room probes and the controller operates according to this temperature.

To identify the defective probe:

Set the selection knob to **ROOM**. The room temperature is displayed.

■ Press the push-button. If the probe connected to terminal # 1 is not defective, the letters "**Pr 1**" are displayed, alternating with the temperature measured by probe 1. Otherwise, the letters "**Pr 1**" are displayed, alternating with the letter "**P**".

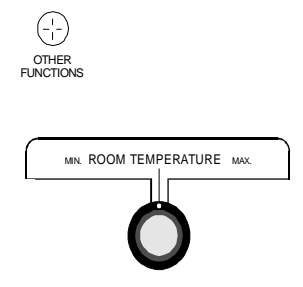

For each additional probe connected to the controller:

■ Press the push-button once again. If the probe <u>is not</u> defective, the letters "**PR#**" (where # is the number of the input to which the probe is connected) are displayed, alternating with the temperature measured by the probe. If the probe <u>is</u> defective, the letters "**PR#**" are displayed, alternating with the letter "**P**".

### 2 Outside probe

If the outside probe is defective, the display shows the letter "P" when the parameter selection knob is set to OUTSIDE SETTINGS and the outside set point temporarily becomes deactivated (refer to "Outside Set Point"). The Defective Probe Pilot Light turns on when this happens.

## Motor Curves

The relationship between the voltage supplied to a motor and its operating speed is described by a motor curve. This curve varies with the make and capacity of the motor. The various motors available in the industry have been divided into ten categories and the controller has been programmed with a different motor curve for each of these categories. Select the appropriate curve to ensure that the controller supplies the correct voltage to the variable speed fan motors. When the controller is shipped from the factory, curve number 4 has been selected.

### To Select a Motor Curve for Stage 1

- In the list of motors enclosed with this user's manual, locate the make and capacity of your stage 1 variable speed motors and note the corresponding curve number (1 to 10).
- Set the parameter selection knob to BANDWIDTH / M.C. STAGE
   1. The stage 1 bandwidth appears flashing on the display.
- Press the push-button. The currently selected curve number appears flashing on the display.
- Using the adjustment knob, adjust the curve number to the desired value.
- Return to the stage 1 bandwidth display either by pressing the pushbutton once again or by waiting 10 seconds without changing the position of the adjustment knob.

### To Select a Motor Curve for Stage 2

Repeat the steps described above, this time setting the parameter selection knob to BANDWIDTH / M.C. - STAGE 2.

# Parameter Ranges

| PARAMETER        |                      | ADJUSTMENT RANGE                              |
|------------------|----------------------|-----------------------------------------------|
| TEMPERATURE      | Room set point       | -40.0° to 99.9°F (-40° to 37.7°C)             |
| SET POINT        | Outside set point    | -40.0° to 99.9°F (-40° to 37.7°C)             |
|                  | Minimum speed        | 10 to 100% of the full speed of the fans      |
| STAGE 1 FANS     | Time on              | 0 to 900 seconds, by increments of 15 seconds |
|                  | Time off             | 0 to 900 seconds, by increments of 15 seconds |
|                  | Bandwidth            | 0.5° to 20.0°F (0.3° to 11.1°C)               |
| STAGE 2 FANS     | Minimum speed        | 10 to 100% of the full speed of the fans      |
|                  | Bandwidth            | 0.5° to 20.0°F (0.3° to 11.1°C)               |
|                  | Time on              | 1 to 900 seconds, by increments of 1 second   |
| CURTAINS         | Time off             | 1 to 900 seconds, by increments of 1 second   |
|                  | Dead band            | 0.5° to 20.0°F (0.3° to 11.1°C)               |
| STAGE 3 & 5 FANS | Differential 3 and 5 | 0.5° to 20.0°F (0.3° to 11.1°C)               |
| MIST             | Time on              | 1 to 60 minutes, by increments of 1 minute    |
|                  | Time off             | 0 to 60 minutes, by increments of 1 minute    |
|                  | Differential         | 0.5° to 20.0°F (0.3° to 11.1°C)               |
|                  | Differential         | 1.0° or 2.0°F (0.6° or 1.1°C)                 |
| HEATERS          | Offset               | 1.0° or 2.0°F (0.6° or 1.1°C)                 |

# Factory Settings

The controller is programmed at the factory with the settings shown below. Keep the settings that are convenient for you and make changes where necessary.

- **NOTES:** (1) The controller only memorizes the last parameter settings. Each new setting replaces the preceding one.
  - (2) If the power supply is cut off, the last parameter setting will be kept in memory until the power is restored.

| PARAMETER      |                      | FACTORY SETTING |
|----------------|----------------------|-----------------|
| TEMPERATURE    | Room set point       | 75.0°F (23.9°C) |
| SET POINT      | Outside set point    | 60.0°F (15.6°C) |
|                | Minimum speed        | 40 %            |
|                | Time on              | 15 seconds      |
| STAGE I FANS   | Time off             | 0 seconds       |
|                | Bandwidth            | 2.0°F (1.1°C)   |
|                | Minimum speed        | 40 %            |
| STAGE 2 FAINS  | Bandwidth            | 2.0°F (1.1°C)   |
|                | Time on              | 30 seconds      |
| CURTAINS       | Time off             | 90 seconds      |
|                | Dead band            | 2.0°F (1.1°C)   |
| STAGE 3&5 FANS | Differential 3 and 5 | 2.0°F (1.1°C)   |
|                | Time on              | 1 minute        |
| MIST           | Time off             | 15 minutes      |
|                | Differential         | 10°F (5.6°C)    |
|                | Differential         | 2.0°F (1.1°C)   |
|                | Offset               | 2.0°F (1.1°C)   |

# The Meaning of a Flashing Display

The display flashes certain values and does not flash others. The flashing indicates that the displayed value can be adjusted. A value that is not flashing can not be adjusted.

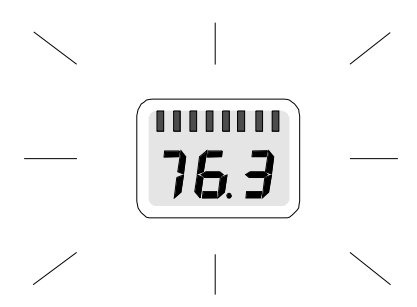

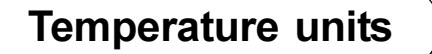

Temperatures can be displayed either in degrees Celsius or in degrees Fahrenheit.

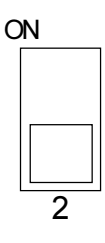

- Set switch # 2 to the desired position:
  - ON to display temperatures in degrees Celsius.
  - OFF to display temperatures in degrees Fahrenheit.

FACTORY SETTING: When the controller is shipped from the factory, switch #2 is set to OFF (temperatures are displayed in degrees Fahrenheit).

# **Room Temperature**

### Room Temperature Display

The room temperature is the average value of the temperatures measured by all activated room probes. If a probe is not activated, a "P" is displayed when the probe temperature is displayed.

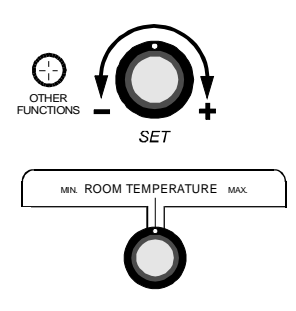

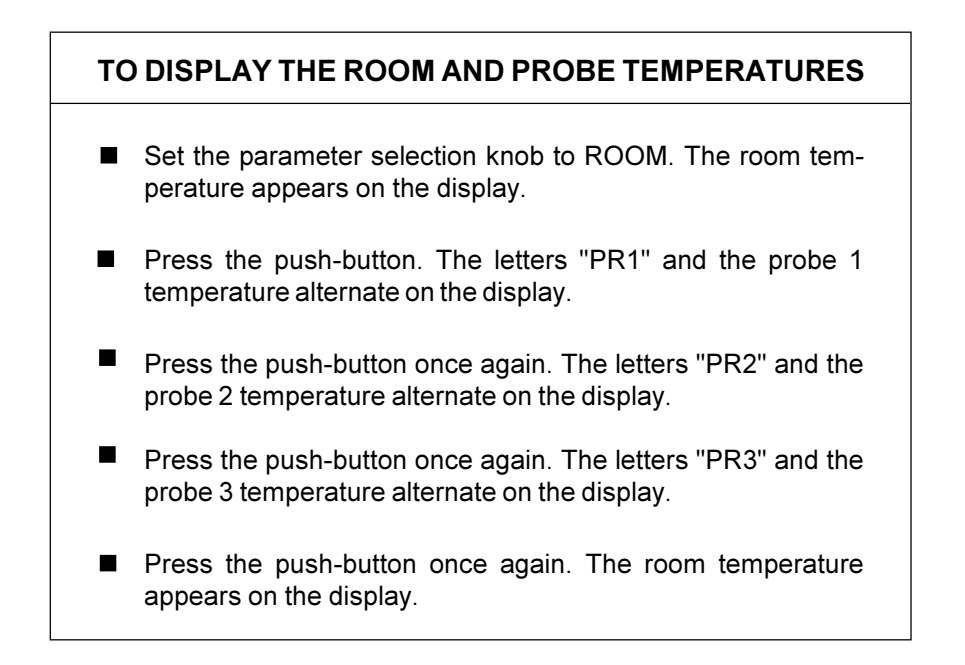

### Minimum and Maximum Temperature Recall

The minimum and maximum temperatures are the lowest and highest values of all room temperatures measured since the last reset.

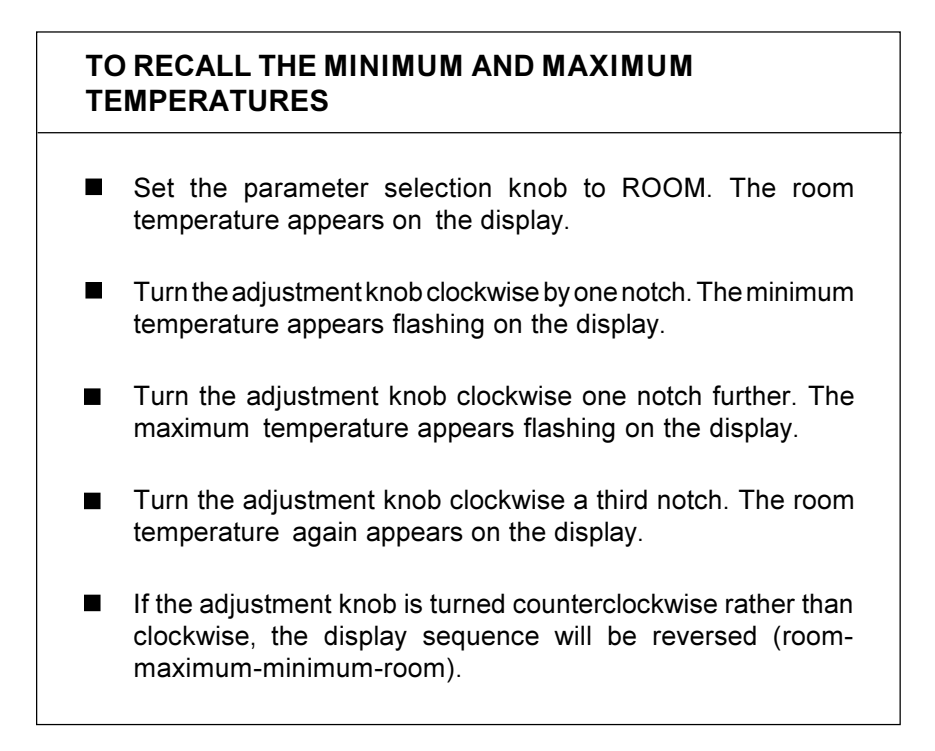

### Minimum and Maximum Temperature Reset

The reset erases the current minimum and maximum temperatures. From the moment the reset is completed, the controller begins to store in memory the new minimum and maximum temperatures measured by the probes.

# TO RESET THE MINIMUM AND MAXIMUM TEMPERATURES

Set the parameter selection knob to ROOM. The room temperature appears on the display.

# TO RESET THE MINIMUM AND MAXIMUM TEMPERATURES (CONTINUED)

Turn the adjustment knob clockwise (or counterclockwise) by one notch and leave it in this position. The minimum (or maximum) temperature first appears flashing on the display. After 10 seconds, the display stops flashing and the room temperature again appears on the display, indicating that the reset is completed.

**NOTE :** To avoid resetting the minimum et maximum temperatures while recalling them, be sure to return to the room temperature display within the 10 second delay.

### Room Set Point / Temperature Curve

There are two ways to specify the target room temperature:

- 1 Adjust the room set point to the desired value and do not activate the temperature curve. The controller will operate according to this target room temperature as long as the temperature curve remains deactivated.
- Program a temperature curve comprised of six points and activate the temperature curve. For each of the six points, you must specify a day number and a room set point for this day number. The controller will automatically change the target room temperature every hour in a linear fashion between two consecutive points. When the last point is reached, the temperature curve becomes deactivated. The controller continues to operate according to the last room set point until you activate the temperature curve once again or specify a new room set point. You can also deactivate the temperature curve before the last point is reached.

# The room set point and the points of the temperature curve can be adjusted only if the temperature curve is deactivated:

- If the temperature curve pilot light is off, the temperature curve is presently deactivated and you can proceed with the adjustment.
- If the temperature curve pilot light is on, the temperature curve is presently activated. Before proceeding with the adjustment, deactivate the curve as follows.

### To deactivate the temperature curve

- Set the parameter selection knob to SET POINT/ T°CURVE. The current room set point appears flashing on the display.
- Press the push-button repeatedly until the word ON appears flashing on the display.
- Turn the adjustment knob counterclockwise one notch and leave it in this position for at least 10 seconds. The word OFF appears flashing on the display and after 10 seconds, the temperature curve pilot light turns off, indicating that the temperature curve is now deactivated. Set the parameter selection knob to ROOM.

### TO ADJUST THE ROOM TEMPERATURE SET POINT

- Be sure the temperature curve is deactivated (read the instructions above).
- Set the parameter selection knob to SET POINT/T°CURVE. The current room set point appears flashing on the display.
- Using the adjustment knob, adjust the set point to the desired value.

### TO PROGRAM THE TEMPERATURE CURVE

**NOTES:** • All six points of the curve must be specified. If you do not need six different points, repeat your last room set point for each unnecessary point of the curve.

- To reduce the risk of errors:
- The highest possible day number is 99.
- You can not specify decreasing day numbers.
- You can not specify an increasing temperature curve.
- The temperature variation can not exceed 3°F (1.6°C) per day.

### To specify the six points of the temperature curve:

- Be sure the temperature curve is deactivated (read the instructions on page 20).
- Set the parameter selection knob to SET POINT/T°CURVE. The current room set point appears flashing on the display.
- Press the push-button. The word OFF appears on the display, indicating that the temperature curve is deactivated.

Repeat the following steps for each of the six points:

- Press the push-button once again. A day number, preceded by the letter "d", appears flashing on the display.
- Using the adjustment knob, adjust the day number to the desired value.
- Press the push-button once again. The current room set point for this day number appears flashing on the display.
- Using the adjustment knob, adjust the room set point to the desired value.

| TO PROGRAM THE TEMPERATURE CURVE (CONT'D)                                                                                                    |
|----------------------------------------------------------------------------------------------------|
| When the six points of the temperature curve have been specified, activate the curve as follows.                                                                                                    |
| To activate the temperature curve                                                                                                    |
| Press the push-button once again. The word OFF appears flashing on the display.                                                                                                    |
| Turn the adjustment knob clockwise one notch and leave it in<br>this position for at least 10 seconds. The word ON appears<br>flashing on the display and after 10 seconds, the temperature<br>curve pilot light turns on, indicating that the temperature curve is<br>now activated. |
| Set the parameter selection knob to ROOM.                                                                                                    |
| <b>NOTE:</b> When the temperature curve is activated, the current target room temperature can be viewed at any time by setting the parameter                                                                                                    |
|                                                                                                    |

### TO DISPLAY CURRENT SET POINT TO DISPLAY / MODIFY CURRENT DAY NUMBER

When the temperature curve is activated, the current temperature set point and day number can be displayed at any time. The current day number can also be adjusted in order to move forward or backward on the temperature curve.

- Set the parameter selection knob to SET POINT / T° CURVE. The current temperature set point appears on the display.
- Press the push-button. The current day number is displayed.
- Use the adjustment knob to set the day number to the desired value.

# **Outside Temperature**

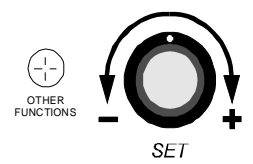

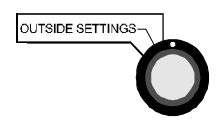

### **Outside Temperature Display**

 $\mathbf{T}$ he outside temperature is the temperature measured by the outside probe.

### TO DISPLAY THE OUTSIDE TEMPERATURE

Set the parameter selection knob to OUTSIDE SETTINGS. The outside temperature appears on the display.

### **Outside Set Point**

If the outside set point is activated, the controller compensates the curtain timer settings proportionally to the outside temperature. If the outside set point is deactivated, the curtains operate according to the curtain timer settings with no outside temperature compensation.

| то | ADJUST THE OUTSIDE SET POINT                                                                                                    |
|----|----------------------------------------------------------------------------------------------------|
|    | Set the parameter selection knob to OUTSIDE SETTINGS. The outside temperature appears on the display.                                                                                                    |
|    | Press the push-button. The outside set point appears flashing on the display.                                                                                                    |
|    | Using the adjustment knob, adjust the outside set point to the desired value.                                                                                                    |
|    | Press the push-button once again. If the outside set point is presently activated, the word ON appears flashing on the display. If the outside set point is presently deactivated, the word OFF appears flashing on the display.              |
|    | Turn the adjustment knob clockwise to activate the outside set<br>point (the word ON then appears flashing on the display) or<br>counterclockwise to inactivate the outside set point (the word<br>OFF then appears flashing on the display). |

### **VENTILATION SETTINGS**

The CVWS-T-214H controls two stages of variable-speed fans (Stages 1 and 2), two stages of constant-speed fans (Stages 3 and 5), one mist stage, as well as curtains for natural ventilation (Stage 4).

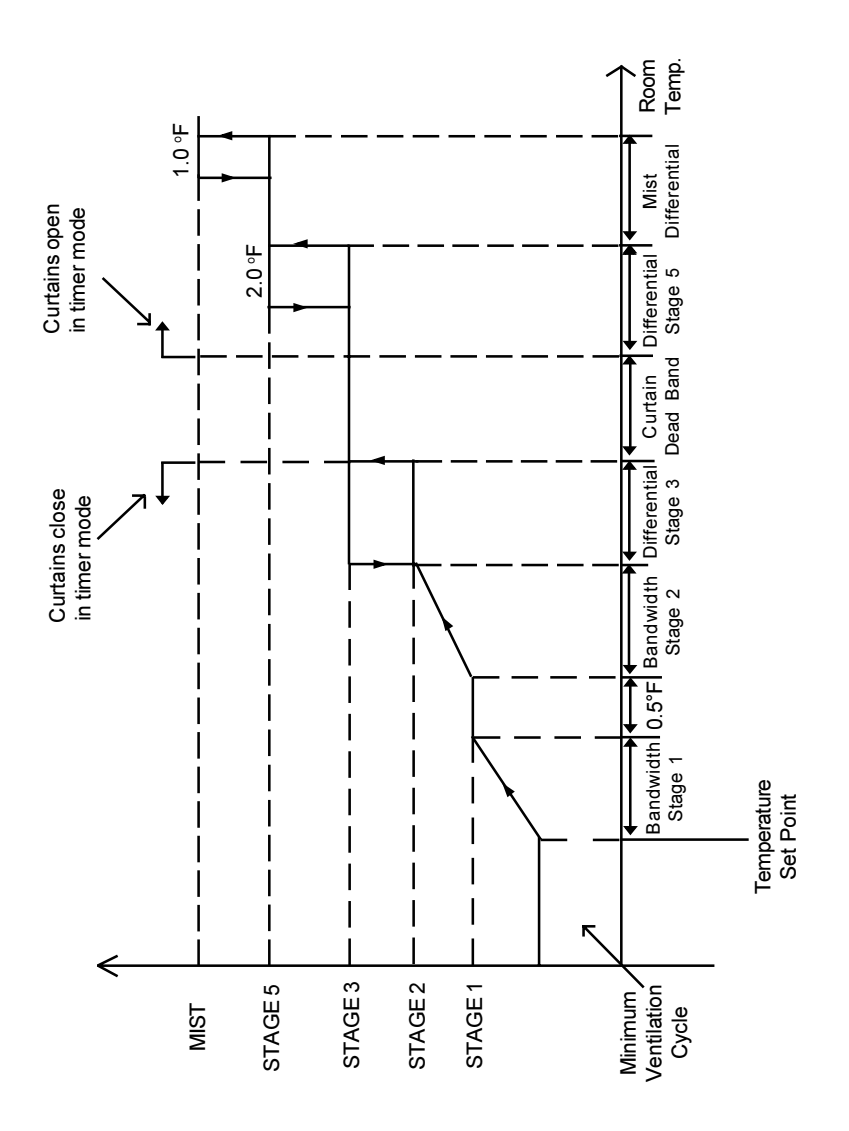

### If room temperature rises:

- When room temperature < Set Point, stage 1 fans run at minimum speed according to the minimum ventilation cycle.
- At Set Point: stage 1 fans stop operating according to the minimum ventilation cycle and increase in speed as the room temperature rises.
- At Set Point + Bandwidth 1: stage 1 fans reach full speed.
- At Set Point + Bandwidth 1 + 0.5°F: stage 2 fans start running.
- At Set Point + Bandwidth 1 + 0.5°F + Bandwidth 2: stage 2 fans reach full speed.
- At Set Point + Bandwidth 1 + 0.5°F + Bandwidth 2 + Diff. 3: stage 3 fans start running.
- At Set Point + Bandwidth 1 + 0.5°F + Bandwidth 2 + Diff. 3 + Dead Band: curtains start opening according to the timer settings.
- At Set Point + Bandwidth 1 + 0.5°F + Bandwidth 2 + Diff. 3 + Dead Band + Diff. 5: stage 5 fans start running.
- At Set Point + Bandwidth 1 + 0.5°F + Bandwidth 2 + Diff. 3 + Dead Band + Diff. 5 + Mist Diff.: mist units start operating according to timer settings.

### If the room temperature falls:

- At Set Point + Bandwidth 1 + 0.5°F + Bandwidth 2 + Diff. 3 + Dead Band + Diff. 5 + Mist Diff. - 1.0°F: mist units return to a stop.
- At Set Point + Bandwidth 1 + 0.5°F + Bandwidth 2 + Diff. 3 + Dead Band + Diff. 5 - 2.0°F: stage 5 fans return to a stop.
- At Set Point + Bandwidth 1 + 0.5°F + Bandwidth 2 + Diff. 3: curtains start closing according to the timer settings.
- At Set Point + Bandwidth 1 + 0.5°F + Bandwidth 2: stage 3 fans return to a stop; stage 2 fans start decreasing in speed as the temperature decreases.
- At Set Point + Bandwidth 1 + 0.5°F: stage 2 fans return to a stop.
- At Set Point + Bandwidth 1: Stage 1 fans start decreasing in speed as the temperature decreases.
- At Set Point: Stage 1 fans reach minimum speed.
- Below the Set Point: stage 1 fans stop operating continuously and operate according to the minimum ventilation cycle at minimum speed.

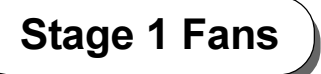

### **Description of Operation**

### Minimum ventilation cycle 1

When the room temperature is below the room set point, the stage 1 fans run according to the stage 1 timer settings.

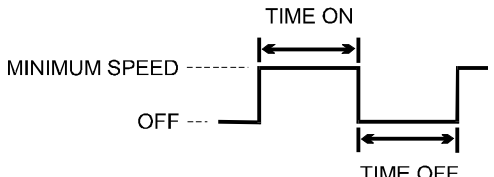

Stage 1 timer:

During TIME ON, the fans run at minimum speed. During TIME OFF. the fans do not run.

TIME OFF

The fans can be set to operate in three different ways:

- 1 To run the fans continuously, set time off to zero and time on to any value other than zero.
- 2 To stop the fans, set time on to zero and time off to any value equal to or other than zero.
- 3 To run the fans intermittently, set time on to the desired running time and time off to the desired off time.

Running the fans continuously or intermittently even though ventilation is not required for a cooling purpose is useful to reduce the level of humidity and supply oxygen to the room. It also prevents the fans from freezing in the winter.

### 2 Variable speed ventilation

When the room temperature rises to the room set point, the stage 1 fans stop running according to the minimum ventilation cycle. They begin to run continuously and increase in speed proportionally to the room temperature. When the room temperature rises to "room set point + bandwidth 1", the stage 1 fans reach full speed. Above this temperature, the controller continues to supply full speed voltage. However, a latch switch should cut off power to the stage 1 fans as the curtains open for natural ventilation.

### Adjusting the Stage 1 Parameters

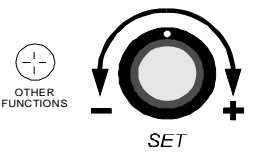

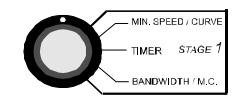

# **TO ADJUST THE STAGE 1 TIMER**Set the parameter selection knob to STAGE 1 - TIMER. The word ON and the current time on alternately appear flashing on the display. Using the adjustment knob, adjust the time on to the desired value. Press the push-button. The word OFF and the current time off alternately appear flashing on the display. Using the adjustment knob, adjust the time off to the desired value.

The minimum speed can be specified in two ways: either with a single minimum speed or with a minimum speed curve, as described hereafter.

### 1 - With a single minimum speed

When a single minimum speed is specified and the minimum speed curve is deactivated (or the minimum speed curve is activated but not effectively operating), the fans run at this speed.

### **Single Minimum Speed**

The single minimum speed can be adjusted only if the minimum speed curve is deactivated or if the minimum speed curve is activated but not effectively operating. If it is effectively operating, deactivate the curve as follows.

### To Deactivate the Minimum Speed Curve

- Set selection knob to MIN. SPEED. The current stage 1 single minimum speed appears flashing on the display.
- Press push-button repeatedly until the word ON appears flashing on the display.
- Turn adjustment knob counterclockwise one notch. The word OFF appears flashing on the display, indicating that the minimum speed curve is now deactivated.

### To Adjust the Single Minimum Speed

- Set selection knob to MIN.SPEED. The current stage 1 single minimum speed appears flashing on the display.
- Turn adjustment knob to adjust the minimum speed to the desired value.

The minimum speed can be adjusted between 10 and 100% of the full speed of the fans.

### 2 - With a minimum speed curve

When a minimum speed curve is specified and activated, the controller automatically adjusts the minimum speed over a given period of time. The minimum speed curve is comprised of six points. A day number as well as a minimum speed for this day number must be specified for each of the six points. When the minimum speed curve is activated, the controller adjusts the minimum speed every hour in a linear fashion between two consecutive points. However, if the room temperature falls below "Set Point-5.0°F ( $2.8^{\circ}$ C)-Heating Offset - Heater Differential", the fans will begin to run at the minimum speed specified for the first point of the curve and will continue to do so as long as the room temperature remains below the set point. When the room temperature rises above the set point, the fans will return to the current minimum speed.

When the last point of the curve is reached, the curve becomes deactivated. The controller maintains the minimum speed specified for this point until the curve is reactivated or until a new single minimum speed is specified.

The minimum speed curve and the temperature curve are related in the following ways:

- The minimum speed curve can be activated only if the temperature curve is already activated.
- All points of the minimum speed curve, other than the first one, are automatically given day numbers identical to those specified for the temperature curve. Only the first point of the minimum speed curve has an adjustable day number. This day number must be higher or equal to the day number specified for the first point of the temperature curve and lower that the day number specified for the second point of the temperature curve.

For example:

|         | TEMPERATURE CURVE | MINIMUM SPEED CURVE   |
|---------|-------------------|-----------------------|
| POINT 1 | d5                | d5 to d9 (adjustable) |
| POINT 2 | d10               | d10 (not adjustable)  |

• When the minimum speed curve is activated, it will effectively be operating (i.e. the controller will begin to adjust the minimum speed according to the specified points of the curve) only when the current day number of the temperature curve reaches the first day number of the minimum speed curve. For example:

|         | TEMPERATURE CURVE      |         | MINIMUM SPE | EED CURVE |
|---------|------------------------|---------|-------------|-----------|
|         | Day number Temperature |         | Day number  | Speed     |
| POINT 1 | d5                     | 90.0 °F | d7          | 10 %      |
| POINT 2 | d10                    | 85.0 °F | d10         | 20 %      |

If you activated the temperature curve yesterday, the current day number of the temperature curve is <u>d6</u>. Therefore, if you activate the minimum speed curve today, it will effectively be in operation only tomorrow, when the current day number of the temperature curve reaches <u>d7</u>. In the meantime, the fans will run at the specified single minimum speed.

If you activated the temperature curve three days ago, the current day number of the temperature curve is <u>d8</u>. Therefore, if you activate the minimum speed curve today, it will effectively be in operation the moment you activate it. In this case, the current minimum speed will be a value between 10% and 20%.

### Minimum Speed Curve

The points of the minimum speed curve can be adjusted only if the minimum speed curve is deactivated. If the minimum speed curve is activated, deactivate the curve as follows.

### To Deactivate the Minimum Speed Curve

- Set selection knob to MIN. SPEED. The current single minimum speed appears flashing on the display.
- Press push-button repeatedly until the word ON appears flashing on the display.
- Turn adjustment knob counterclockwise one notch. The word OFF appears flashing on the display, indicating that the minimum speed curve is now deactivated.

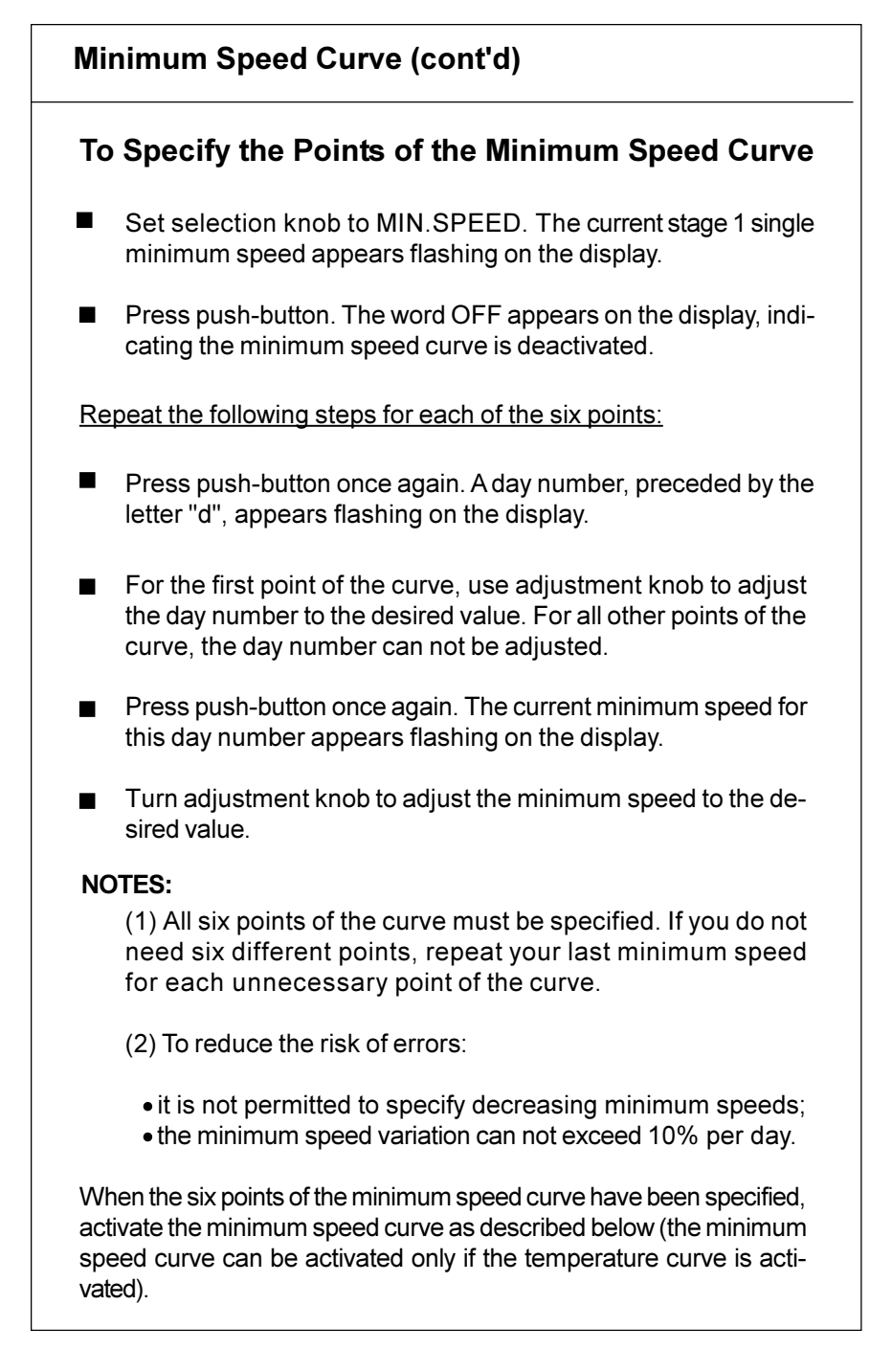

# Minimum Speed Curve (cont'd) To Activate the Minimum Speed Curve Press push-button once again. The word OFF appears flashing on the display. Turn adjustment knob clockwise by one notch. The word ON appears flashing on the display, indicating that the minimum speed curve is now activated. NOTE: When the minimum speed curve is operating, the current minimum speed can be viewed at any time by setting selection knob to MIN.SPEED. The current day number can then be viewed by pressing the push-button.

### TO ADJUST THE STAGE 1 BANDWIDTH

- Set the parameter selection knob to STAGE 1 BANDWIDTH. The current bandwidth appears flashing on the display.
  - Using the adjustment knob, adjust the bandwidth to the desired value.

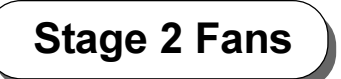

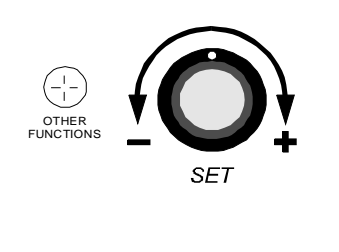

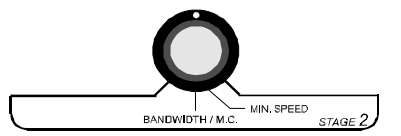

### TO ADJUST THE STAGE 2 MINIMUM SPEED

- Set the parameter selection knob to STAGE 2 MIN.SPEED. The current minimum speed appears flashing on the display.
- Using the adjustment knob, adjust the minimum speed to the desired value.

### TO ADJUST THE STAGE 2 BANDWIDTH

- Set the parameter selection knob to STAGE 2 BANDWIDTH. The current bandwidth appears flashing on the display.
- Using the adjustment knob, adjust the bandwidth to the desired value.

# Stage 3 and 5 Fans

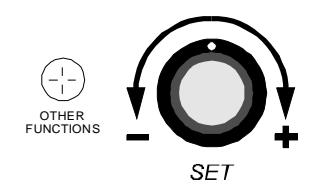

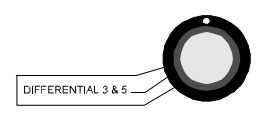

# **TO ADJUST THE STAGE 3 AND 5 DIFFERENTIAL**Set the parameter selection knob to **DIFFERENTIAL 3 and 5**. The current differential for stage 3 alternates with the letters "d - 3" on the display. Using the adjustment knob, adjust the differential to the desired value. Press the push-button. The current differential for stage 5 alternates with the letters "d-5" on the display. Using the adjustment knob, adjust the differential to the desired value. Note that Stage 5 has a fixed hysteresis of 2.0°F.

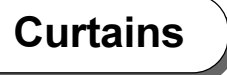

### **Description of Operation**

When the temperature rises to "room set point + bandwidth 1 +  $0.5^{\circ}F$ (0.3°C) + bandwidth 2 + differential 3 + curtain dead band", the curtains begin to open according to the curtain timer settings and continue to do so until fully open if the temperature remains above this point. When the temperature falls to "room set point + bandwidth 1 +  $0.5^{\circ}F$  (0.3°C) + bandwidth 2 + differential 3", the curtains begin to close according to the curtain timer settings and continue to do so until fully closed if the temperature remains below this point.

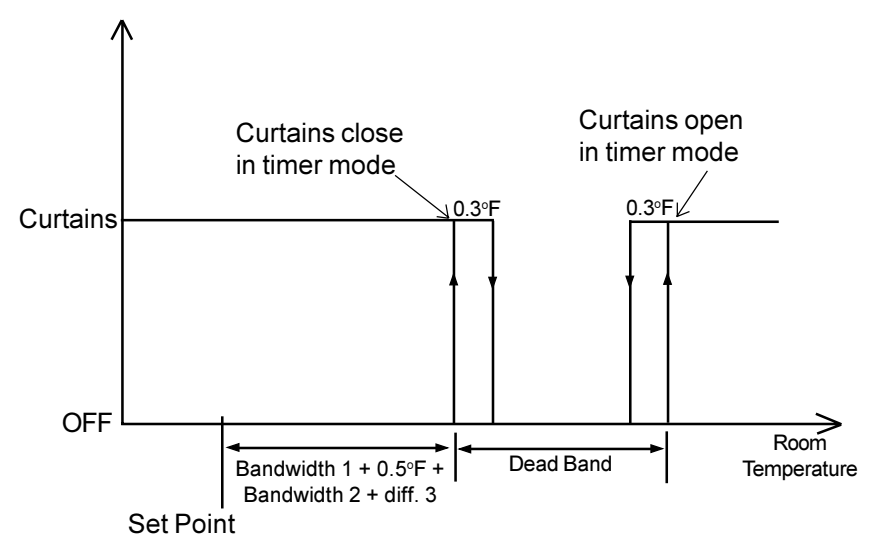

The curtains open and close intermittently according to the time on and time off settings:

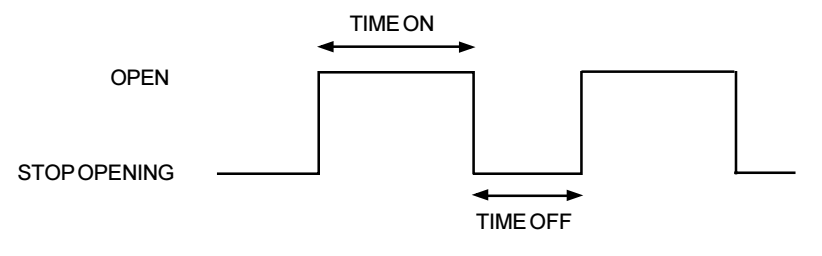

### **Outside Temperature Compensation**

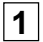

### **1** If the outside set point is inactivated:

The curtains operate according to the curtain timer settings. There is no outside temperature compensation.

### 2 If the outside set point is activated:

The controller compensates the curtain timer settings proportionally to the outside temperature, as described hereafter.

If the outside temperature is above the outside set point:

When the curtains open, the controller increases TIME ON by 5% for every degree that the outside temperature exceeds the outside set point and decreases TIME OFF by the same amount.

> The higher the outside temperature, the faster the curtains open.

If the outside temperature is below the outside set point:

When the curtains close, the controller increases TIME ON by 5% for every degree that the outside set point exceeds the outside temperature and decreases TIME OFF by the same amount.

The lower the outside temperature, the faster the curtains close.

### **Adjusting the Curtain Parameters**

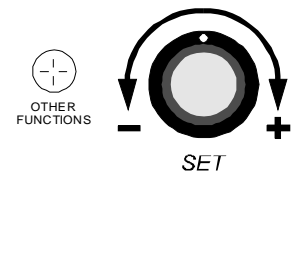

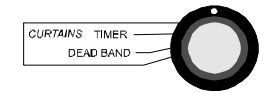

### TO ADJUST THE CURTAIN DEAD BAND

- Set the parameter selection knob to CURTAINS DEAD BAND. The current curtain dead band appears flashing on the display.
- Using the adjustment knob, adjust the curtain dead band to the desired value.

### TO ADJUST THE CURTAIN TIMER

- Set the parameter selection knob to CURTAINS TIMER. The word ON and the current time on alternately appear flashing on the display.
- Using the adjustment knob, adjust the time on to the desired value.
- Press the push-button. The word OFF and the current time off alternately appear flashing on the display.
- Using the adjustment knob, adjust the time off to the desired value.

Mist

### **Description of Operation**

When the room temperature rises to "room set point + bandwidth 1 +  $0.5^{\circ}F(0.3^{\circ}C)$  + bandwidth 2 + differential 3 + curtain dead band + differential 5 + mist differential", the mist begins to operate according to the mist timer settings. When the room temperature falls to "room set point + bandwidth 1 +  $0.5^{\circ}F(0.3^{\circ}C)$  + bandwidth 2 + differential 3 + curtain dead band + differential 5 + mist differential -  $1^{\circ}F(0.6^{\circ}C)$ ", the mist stops operating.

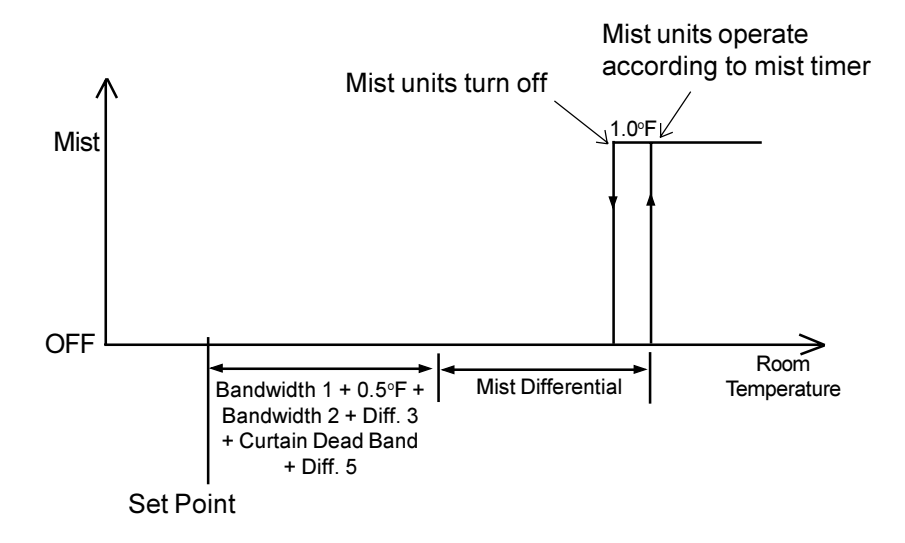

The mist units operate according to the mist time on and time off settings:

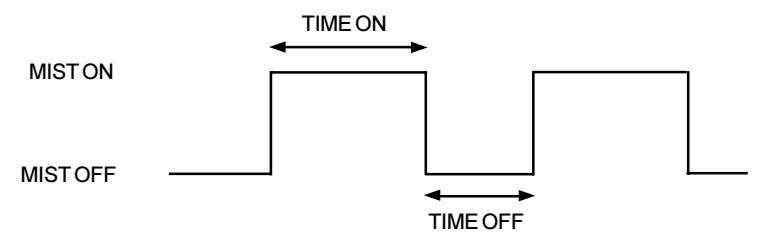

### Adjusting the Mist Parameters

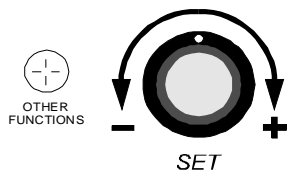

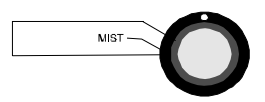

### TO ADJUST THE MIST DIFFERENTIAL

- Set the parameter selection knob to MIST. The current mist differential appears flashing on the display.
- Using the adjustment knob, adjust the differential to the desired value.

## TO ADJUST THE MIST TIMER Set the parameter selection knob to MIST. The current differential appears flashing on the display. Press the push-button. The word ON and the current time on alternately appear flashing on the display. Using the adjustment knob, adjust the time on to the desired value. Press the push-button. The word OFF and the current time off alternately appear flashing on the display. Using the adjustment knob, adjust the time off to the desired value.

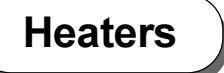

### **Description of Operation**

**W**hen the room temperature falls to *"room set point - heater offset - heater differential"*, the heaters turn on. When the room temperature rises to *"room set point - heater offset"*, the heaters turn off.

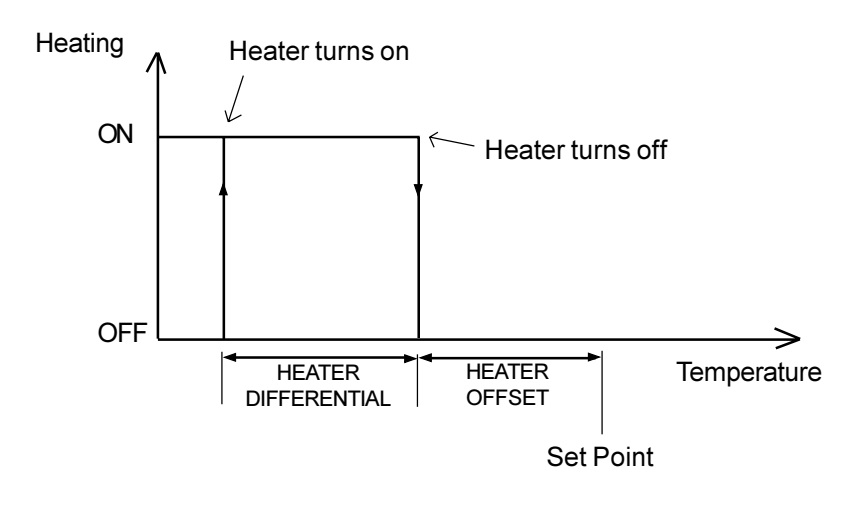

### Adjusting the Heater Parameters

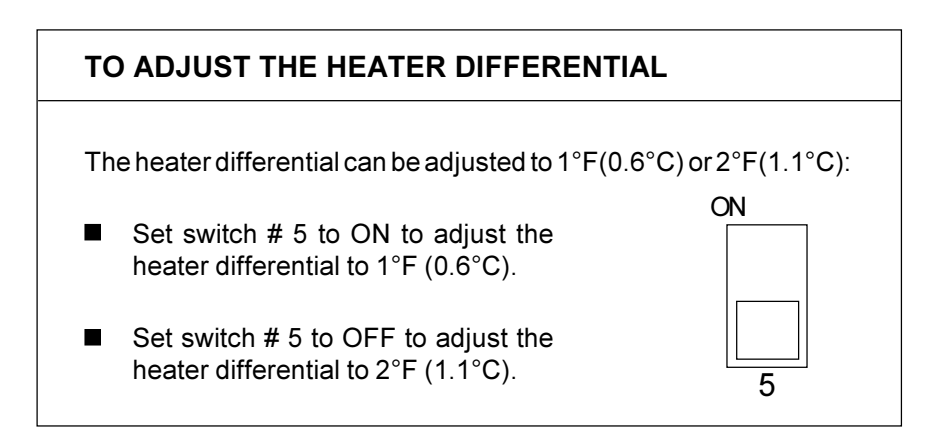

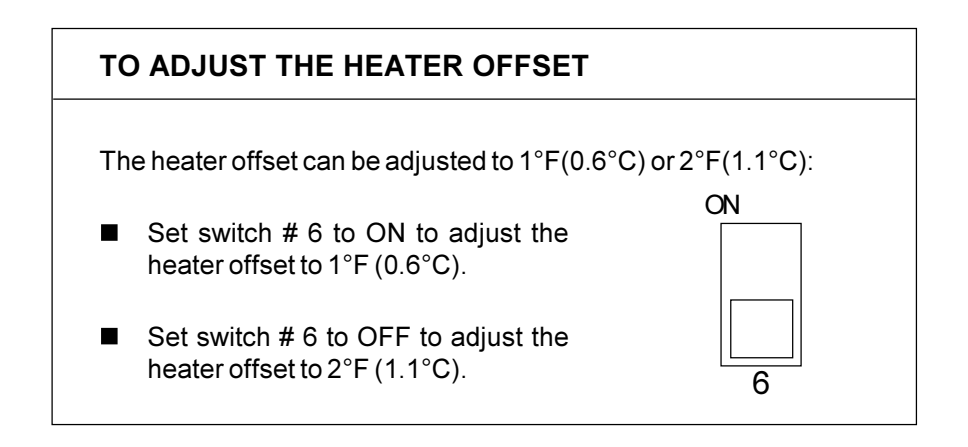

Locking the Parameters

Locking the parameters prevents accidental or unauthorized modification of the parameter settings. When the parameters are locked, only the room set point and the points of the temperature curve (if the temperature curve is deactivated), as well as the stage 1 minimum speed (as long as the minimum speed curve is deactivated) can be modified. All other settings can not be modified.

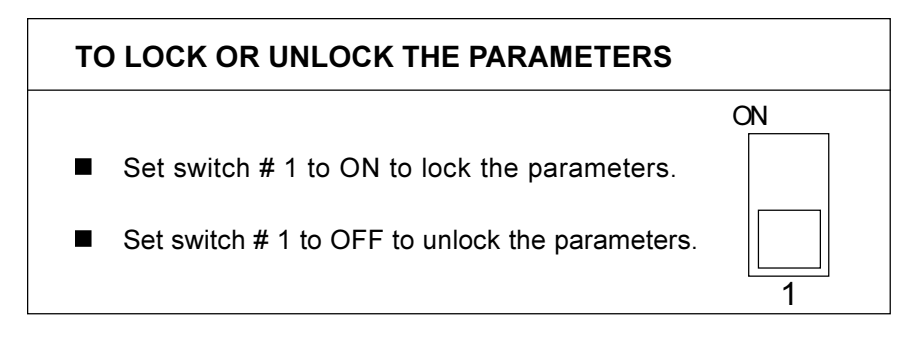

FACTORY SETTING: When the controller is shipped from the factory, switch # 1 is set to OFF (the parameters are unlocked).

## TROUBLESHOOTING GUIDE

| PROBLEM                                                                                                   | CAUSE                                                                                                 | SOLUTION                                                                |
|----------------------------------------------------------------------------------------------------|----------------------------------------------------------------------------------------------------|-------------------------------------------------------------------------|
| There is no<br>display.                                                                                   | The circuit breaker<br>at the service panel<br>is off or tripped.                                     | Reset the circuit breaker.                                              |
|                                                                                                    | The wiring is incorrect.                                                                              | Correct the wiring.                                                     |
|                                                                                                    | The voltage selector<br>switch is in the<br>wrong position.                                           | Set the switch to the correct position.                                 |
|                                                                                                    | The display board<br>interconnect cable<br>is not properly<br>plugged into the<br>power supply board. | Be sure the cable is firmly plugged in.                                 |
| The display<br>shows "P" when<br>the parameter<br>selection knob<br>is set to OUT-<br>SIDE SET-<br>TINGS. | The outside probe<br>is connected<br>improperly.<br>The outside probe is<br>defective.                | Correct the outside probe<br>connection.<br>Refer to "Defective Probes" |
| The display<br>shows "P" when<br>the parameter<br>selection knob<br>is set to ROOM.                       | A room probe is<br>connected improp-<br>erly.<br>A room probe is<br>defective.                        | Correct the room probe<br>connection.<br>Refer to "Defective Probes"    |
| The defective<br>probe pilot light<br>is on.                                                              | A room probe is defective.                                                                            | Refer to "defective probes"                                             |

| PROBLEM                                                                             | CAUSE                                                                                                 | SOLUTION                                                                                                    |
|-------------------------------------------------------------------------------------|----------------------------------------------------------------------------------------------------|----------------------------------------------------------------------------------------------------|
| The display<br>shows sudden<br>variations in the<br>room or outside<br>temperature. | A variation in<br>resistance is<br>induced on a<br>probe.                                             | Be sure the probes are dry.<br>Locate them away from drafts<br>and sources of radiant heating.<br>Be sure the outside probe is<br>installed correctly. Refer to<br>"Installing the Outside Probe"                                                                                                    |
|                                                                                     | There is electrical<br>noise near a probe<br>cable.                                                   | Isolate the probe cables from<br>all high voltage sources. Do<br>not route probe cables and<br>other power cables through the<br>same electrical knockout. Do<br>not run probe cables next to<br>other power cables. When<br>crossing other power cables,<br>cross at 90°.                              |
| The stage 1 or<br>stage 2 variable<br>speed fans are<br>not running.                |                                                                                                    | Correct the wiring. Be sure two<br>different lines are connected to<br>each fan motor: line L1 modu-<br>lated by the controller should<br>be combined with another line<br>(N for 115V or L2 for 230V) to<br>activate the motor. Also, be<br>sure the stage 1 and 2 COM-<br>MON is supplied by line L1. |
|                                                                                     | The stage 1 or<br>stage 2 fuse is open.                                                               | Replace the fuse.                                                                                                    |
|                                                                                     | The display board<br>interconnect cable<br>is not properly<br>plugged into the<br>power supply board. | Be sure the cable is firmly plugged in.                                                                                                    |
|                                                                                     | The minimum speed is too low.                                                                         | Adjust the minimum speed to a higher value.                                                                                                    |
|                                                                                     | The fan motor is defective.                                                                           | Check if the motor is defective<br>by connecting it to an alternate<br>power supply. If it still is not<br>operating, replace the motor.                                                                                                    |

| PROBLEM                                                                                                    | CAUSE                                                                                                    | SOLUTION                                                                                                    |
|----------------------------------------------------------------------------------------------------|----------------------------------------------------------------------------------------------------|----------------------------------------------------------------------------------------------------|
| The stage 1 or<br>stage 2 variable<br>speed fans run                                                                         | The selected motor<br>curve is inappropri-<br>ate.                                                                                          | Select an appropriate motor curve. Refer to "Motor Curves"                                                                                                    |
| erratically.                                                                                                    | The band width is too small.                                                                                                    | Adjust the band width to a higher value.                                                                                                    |
|                                                                                                    | The stage 1 time on<br>or time off is too<br>short.                                                                                         | Adjust the stage 1 time on or time off to a higher value.                                                                                                    |
|                                                                                                    | A variation in<br>resistance induced<br>on a room probe<br>causes this probe to<br>measure sudden<br>variations in the<br>room temperature. | Be sure the room probes are<br>dry. Locate them away from<br>drafts and sources of radiant<br>heating.                                                                                                    |
|                                                                                                    | Electrical noise near<br>a room probe cable<br>causes this probe to<br>measure sudden<br>variations in the<br>room temperature.             | Isolate the room probe cables<br>from all high voltage sources.<br>Do not route probe cables and<br>other power cables through the<br>same electrical knockout. Do<br>not run probe cables next to<br>other power cables. When<br>crossing other power cables,<br>cross at 90°.                                                                                |
| The stage 1<br>variable speed<br>fans run<br>continuously<br>when the room<br>temperature is<br>below the room<br>set point. |                                                                                                    | Set the stage 1 time off to<br>a value other than zero.<br>Correct the wiring. Be sure<br>two different lines are connected<br>to each fan motor: line L1<br>modulated by the controller<br>should be combined with<br>another line (N for 115V or L2<br>for 230V) to activate the motor.<br>Also, be sure the stage 1 and 2<br>COMMON is supplied by line L1. |

| PROBLEM                                                                                  | CAUSE                                                                                                    | SOLUTION                                                                                                    |
|------------------------------------------------------------------------------------------|----------------------------------------------------------------------------------------------------|----------------------------------------------------------------------------------------------------|
| The stage 3<br>fans are not<br>running.<br>or<br>The stage 5<br>fans are not<br>running. | The wiring is incorrect.                                                                                                    | Correct the wiring. Be sure<br>two different lines are connected<br>to each fan motor or heater: the<br>controller's output line L1 should<br>be combined with another line<br>(N for 115V or L2 for 230V) to<br>activate the fan motor or heater.<br>Also, be sure the stage's<br>COMMON is supplied by line L1. |
| or                                                                                       | The stage's fuse is open.                                                                                                    | Replace the fuse.                                                                                                    |
| The heaters are<br>not turning on. T<br>in<br>is<br>p<br>p                               | The display board<br>interconnect cable<br>is not properly<br>plugged into the<br>power supply board.                             | Be sure the cable is firmly plugged in.                                                                                                    |
|                                                                                          | The fan motor or heater is defective.                                                                                             | Check if the motor or heater is<br>defective by connecting it to an<br>alternate power supply. If it still<br>is not operating, replace the<br>motor or heater.                                                                                                    |
|                                                                                          | The controller is defective.                                                                                                    | Listen to see if there is a<br>clicking sound when the stage<br>or heater-mist pilot light turns<br>on. If there is no clicking sound,<br>your controller needs repair.                                                                                                    |
| The mist is not<br>operating as<br>desired.                                              | The mist time on<br>and time off were<br>incorrectly adjusted.<br>There is a 1°F(0.6°C)<br>hysteresis on the<br>mist. See "Mist". | The mist time on and time off<br>are in <u>minutes</u> . Adjust the mist<br>time on and time off correctly.<br>Adjust the mist differential<br>accordingly.                                                                                                    |

### **TECHNICAL SPECIFICATIONS**

### MASTER BOX

**Supply:** - 115/230 VAC (-18%,+8%), 60 Hz, overload and overvoltage protection fuse F6-1A fast blow.

- 12 VDC for AC back-up supply; can activate Stage 3, Stage 5 as well as curtains, mist and heaters if supplied with DC back-up voltage.

**Stage 1:** Variable output, 60 Hz, 10A FAN (3/4HP/15VAC)/(1.5HP/230VAC), fuse F1-15A slow blow.

**Stage 2**: Variable output, 60 Hz, 10A FAN (3/4HP/15VAC)/(1.5HP/230VAC), fuse F2-15A slow blow.

**Stage 3:** ON-OFF output, 115/230 VAC, 60 Hz, 30VDC, 6A FAN, 10A RES, fuse F3-15A slow blow.

**Stage 5:** ON-OFF output, 115/230 VAC, 60 Hz, 30VDC, 6A FAN, 10A RES, fuse F4-15A slow blow.

### AUXILIARY BOX

**Supply:** - 115/230 VAC (-18%,+8%), 60 Hz, overload and overvoltage protection fuse F6-1A fast blow.

- 12 VDC for AC back-up supply; can activate mist, heaters and curtains if supplied with DC back-up voltage.

**Curtains:** OPEN-CLOSE output, 115/230 VAC, 60 Hz, 30VDC, 5A winch output, fuse F1-5A fast blow.

**Mist**: ON-OFF output, 115/230 VAC, 60 Hz, 30VDC, 6A motor output, 10A RES, fuse F3-10A slow blow.

**Heaters:** ON-OFF output, 115/230 VAC, 60 Hz, 30VDC, 6A motor output, 10A RES, fuse F4-10A slow blow.

### <u>OTHER</u>

**Probes:** Low voltage (< 5V), isolated from the supply. Operating range: -40.0 °F to 120.0 °F (-40.0 °C to 48.9 °C). Accuracy: 1.8 °F (1°C) between 41° and 95°F (5° and 35°C).

Enclosure: ABS, moisture and dust-tight.

The room temperature where the controller is installed MUST AT ALL TIMES REMAIN BETWEEN 32° AND 104 °F (0° and 40°C).